## JDS

## **COMPUTACIÓN II**

LICENCIATURA EN ENFERMERIA - (LEN)

UNIDAD 1 – ACTIVIDAD 1

**EXCEL: FORMATOS EN EXCEL** 

CARLOS OSWALDO GARCIA AGUILAR

**ASESOR: ALDO IRECTA NIJERA** 

2 GRADO GRUPO B

A 23 DE ENERO DEL 2021

| 8.         | )· (*)· | + ÷                            |                                   |                                         |               |                                                                       |                             | Lib              | ro1 - Excel               |                        |                                        |                       | 0                 | swaldo Garcia | <b>1</b>                                       | - 6                        | ×          |
|------------|---------|--------------------------------|-----------------------------------|-----------------------------------------|---------------|-----------------------------------------------------------------------|-----------------------------|------------------|---------------------------|------------------------|----------------------------------------|-----------------------|-------------------|---------------|------------------------------------------------|----------------------------|------------|
| Archivo    | Inicio  | Inserta                        | ar Disposici                      | ón de página                            | Fórmulas      | Datos Rev                                                             | risar Vista                 | Ayuda (          | Ç 2Qué desea              | a hacer?               |                                        |                       |                   |               |                                                | A a                        | ompartir   |
| Portapapel | s rs    | Calibri<br>N <i>K</i> <u>S</u> | •  11 •<br>•   ⊞ •   _0<br>Fuente | = A A = = = = = = = = = = = = = = = = = | = = *         | <ul> <li>→ ễb Ajusta</li> <li>→ Ê Comb</li> <li>Alineación</li> </ul> | ir texto<br>iinar y centrar | Moneda<br>\$ - % | •<br>000 500 400<br>ero 5 | Formato<br>condicional | Dar formato<br>como tabla *<br>Estilos | Estilos de<br>celda * | Insertar Eliminar | Formato       | Crdenary<br>Ordenary<br>filtrar * s<br>Ediciór | Buscar y<br>eleccionar *   | ~          |
| F7         | Ŧ       | : ×                            | √ f <sub>x</sub>                  | Lista de proc                           | luctos del si | uper                                                                  |                             |                  |                           |                        |                                        |                       |                   |               |                                                |                            | ~          |
|            | A       | в                              | с                                 | D                                       | E             | F                                                                     | G                           | н                | 1                         | J                      | к                                      | L                     | м                 | N             | 0                                              | Р                          | ( 🔺        |
| 1          |         |                                |                                   |                                         |               |                                                                       |                             |                  |                           |                        |                                        |                       |                   |               |                                                |                            |            |
| 2          |         |                                |                                   |                                         |               |                                                                       |                             |                  |                           |                        |                                        |                       |                   |               |                                                |                            |            |
| 3          |         |                                |                                   |                                         |               |                                                                       |                             |                  |                           |                        |                                        |                       |                   |               |                                                |                            |            |
| 4          |         |                                |                                   |                                         |               |                                                                       |                             |                  |                           |                        |                                        |                       |                   |               |                                                |                            |            |
| 5          |         |                                |                                   |                                         |               |                                                                       |                             |                  |                           |                        |                                        |                       |                   |               |                                                |                            |            |
| 6          |         |                                |                                   |                                         |               |                                                                       |                             |                  |                           |                        |                                        |                       |                   |               |                                                |                            |            |
| 7          |         |                                |                                   |                                         |               | Lista de pro                                                          | ocuctos del su              | per              |                           |                        |                                        |                       |                   |               |                                                |                            |            |
| 8          |         |                                |                                   |                                         |               |                                                                       | -                           |                  |                           |                        |                                        |                       |                   |               |                                                |                            |            |
| 9          |         |                                |                                   |                                         |               |                                                                       |                             |                  |                           |                        |                                        |                       |                   |               |                                                |                            |            |
| 10         |         |                                |                                   |                                         |               |                                                                       |                             |                  |                           |                        |                                        |                       |                   |               |                                                |                            |            |
| 11         |         |                                |                                   |                                         |               |                                                                       |                             |                  |                           |                        |                                        |                       |                   |               |                                                |                            |            |
| 12         |         |                                |                                   |                                         |               |                                                                       |                             |                  |                           |                        |                                        |                       |                   |               |                                                |                            |            |
| 13         |         |                                |                                   |                                         |               |                                                                       |                             |                  |                           |                        |                                        |                       |                   |               |                                                |                            |            |
| 14         |         |                                |                                   |                                         |               |                                                                       |                             |                  |                           |                        |                                        |                       |                   |               |                                                |                            |            |
| 15         |         |                                |                                   |                                         |               |                                                                       |                             |                  |                           |                        |                                        |                       |                   |               |                                                |                            |            |
| 16         |         |                                |                                   |                                         |               |                                                                       |                             |                  |                           |                        |                                        |                       |                   |               |                                                |                            |            |
| 17         |         |                                |                                   |                                         |               |                                                                       |                             |                  |                           |                        |                                        |                       |                   |               |                                                |                            |            |
| 18         |         |                                |                                   |                                         |               |                                                                       |                             |                  |                           |                        |                                        |                       |                   |               |                                                |                            |            |
| 10         |         |                                |                                   |                                         |               |                                                                       |                             |                  |                           |                        |                                        |                       |                   |               |                                                |                            |            |
| 20         |         |                                |                                   |                                         |               |                                                                       |                             |                  |                           |                        |                                        |                       |                   |               |                                                |                            |            |
| 20         |         |                                |                                   |                                         |               |                                                                       |                             |                  |                           |                        |                                        |                       |                   |               |                                                |                            |            |
| 21         |         |                                |                                   |                                         |               |                                                                       |                             |                  |                           |                        |                                        |                       |                   |               |                                                |                            |            |
| 22         |         |                                |                                   |                                         |               |                                                                       |                             |                  |                           |                        |                                        |                       |                   |               |                                                |                            | 82         |
| 23         |         | Hoist                          | Hoip?                             | in2 Hoist                               | Hoiss         | Hoine                                                                 | 9                           |                  |                           | ·                      |                                        |                       | 1                 |               | 1                                              |                            |            |
| P          |         | појат                          | нојаг Но                          | jas noja4                               | nojas         | nojao (                                                               | Ð                           |                  |                           |                        | •                                      |                       |                   |               |                                                |                            | •          |
| Listo      |         |                                |                                   |                                         |               |                                                                       |                             |                  |                           |                        |                                        |                       |                   | E             | 巴                                              | -                          | + 100%     |
|            | ₽ Esc   | ribe aquí                      | para buscar                       |                                         |               | O ⊟i                                                                  | 0                           | 0                | . 🐸                       | 0                      | ×                                      |                       |                   | ∧ <u>Ĝ</u>    | <i>(ii</i> , ⊄0) <b>≣</b> ∂ E                  | SP 03:35 p. n<br>23/01/202 | n.<br>11 🐻 |

Primero agregué "Lista de productos del super" en tres celdas.

Después use el formato de alineación > Combinar y centrar para que las 3 celdas se combinaran.

| ⊟ 5° °° °                                                                                                    | Libro1 - Excel                                                                                                    | Oswaldo Garcia 🔽 🖬 — 🗇 🗙                                                                                                    |
|----------------------------------------------------------------------------------------------------|----------------------------------------------------------------------------------------------------|----------------------------------------------------------------------------------------------------|
| Archivo Inicio Insertar Disposición de página Fórmu                                                                                                    | ilas Datos Revisar Vista Ayuda 🛛 ¿Qué desea hacer?                                                                                                    | A Compartir                                                                                                    |
| $\begin{array}{c c} & & & \\ & & & \\ Pegar & & \\ Portrapapeles & & \\ \hline \end{array} \begin{array}{c} Calibri & \bullet &  11 & \bullet & A^* & A^* \\ & & & & \\ N & K & \underline{S} & \bullet &   & \\ \hline \end{array} \begin{array}{c} \hline \\ & & & \\ Portrapapeles & \\ \hline \end{array} \begin{array}{c} \\ & & \\ \hline \end{array} \begin{array}{c} \\ & & \\ \end{array} \begin{array}{c} \hline \\ & & \\ \end{array} \begin{array}{c} \\ & & \\ \end{array} \begin{array}{c} \\ & & \\ \end{array} \begin{array}{c} \\ \\ \end{array} \begin{array}{c} \\ \\ \end{array} \begin{array}{c} \\ \\ \end{array} \begin{array}{c} \\ \\ \end{array} \end{array} \begin{array}{c} \\ \\ \end{array} \begin{array}{c} \\ \\ \end{array} \end{array} \begin{array}{c} \\ \\ \end{array} \end{array} \begin{array}{c} \\ \\ \end{array} \begin{array}{c} \\ \\ \end{array} \end{array} \begin{array}{c} \\ \\ \end{array} \begin{array}{c} \\ \\ \end{array} \end{array} \begin{array}{c} \\ \\ \end{array} \end{array} $ | Image: Second second secon | Parformato Estilos de<br>mor tabla * celda* Celdas Celdas Celdas Celdas Celdas Argentar Estilos de<br>mor tabla * celdas Celdas Celda |
| F7 • : × ✓ fx Lista de productos o                                                                                                    | del super Combinar y centrar                                                                                                    | v                                                                                                    |
| A         B         C         D           1                                                                                                    | E       Excel       Combine y centre el contenido de las celadas eleccionadas nu acelada de mayor tranaño.         Seccionadas nu acelada de mayor tranaño.       Se trata de una manera ideal de crae reiquetas que abarcan varias columnas.         Excel       1       2         Más información       Excel         Una de conservativa de sogret       1         Image: solution of the social de social de conservativa de social de social de socia                                                                                                    | K         L         M         O         P         ()                                                                                                    |
| 23 Hoia1 Hoia2 Hoia3 Hoia4 Hoia                                                                                                    | 5 Hoize (4)                                                                                                    |                                                                                                    |
| liste                                                                                                    | : [                                                                                                    |                                                                                                    |
| Escribe aquí para buscar                                                                                                    | o # 🜔 🔳 C 📻 ⊌ O 👊                                                                                                    | ▲                                                                                                    |

Le agregue mas espacio para que se vean mejor las letras.

| E             | ي د ک    | ⇒ - ∓                   |           |                  |                          |              |                                                                                |                                | Libi             | o1 - Excel                |                        |                                        |                       | c                 | swaldo Garcia | 1                                | - 1                            | ×          |
|---------------|----------|-------------------------|-----------|------------------|--------------------------|--------------|--------------------------------------------------------------------------------|--------------------------------|------------------|---------------------------|------------------------|----------------------------------------|-----------------------|-------------------|---------------|----------------------------------|--------------------------------|------------|
| Arci          | nivo Ini | cio Inse                | rtar Di   | sposición        | de página                | Fórmulas     | Datos Rev                                                                      | visar Vista                    | Ayuda 🤇          | ¿Qué desea                | hacer?                 |                                        |                       |                   |               |                                  | Яc                             | ompartir   |
| Peg<br>Portaj | ar 💉     | Calibri<br>N <i>K</i> S | •         | 11 • /           | A^ A = [<br>▲ - = [<br>5 | * = *        | <ul> <li>→ P<sup>b</sup> Ajusta</li> <li>→ Comb</li> <li>Alineación</li> </ul> | ar texto<br>binar y centrar  - | Moneda<br>\$ - % | •<br>000 500 400<br>ero 5 | Formato<br>condicional | Dar formato<br>como tabla *<br>Estilos | Estilos de<br>celda ~ | Insertar Eliminar | Formato       | Ordenar y<br>filtrar *<br>Edició | Buscar y<br>seleccionar *<br>n |            |
| F7            |          |                         | < 🗸       | f <sub>x</sub> l | Lista de prod            | uctos del su | per                                                                            |                                |                  |                           |                        |                                        |                       |                   |               |                                  |                                | *          |
|               | Α        | В                       |           | С                | D                        | E            | F                                                                              | G                              | Н                | 1                         | J                      | К                                      | L                     | м                 | N             | 0                                | Р                              | ( 🔺        |
| 1             |          |                         |           |                  |                          |              |                                                                                |                                |                  |                           |                        |                                        |                       |                   |               |                                  |                                |            |
| 2             |          |                         |           |                  |                          |              |                                                                                |                                |                  |                           |                        |                                        |                       |                   |               |                                  |                                |            |
| 3             |          |                         |           |                  |                          |              |                                                                                |                                |                  |                           |                        |                                        |                       |                   |               |                                  |                                |            |
| 4             |          |                         |           |                  |                          |              |                                                                                |                                |                  |                           |                        |                                        |                       |                   |               |                                  |                                |            |
| 6             |          |                         |           |                  |                          |              |                                                                                |                                |                  |                           |                        |                                        |                       |                   |               |                                  |                                |            |
| 0             |          |                         |           |                  |                          |              |                                                                                |                                |                  |                           |                        |                                        |                       |                   |               |                                  |                                |            |
| 7             |          |                         |           |                  |                          |              | Lista o                                                                        | le productos o                 | lel super        |                           |                        |                                        |                       |                   |               |                                  |                                |            |
| 8             |          |                         |           |                  |                          |              |                                                                                |                                |                  |                           |                        |                                        |                       |                   |               |                                  |                                |            |
| 9             |          |                         |           |                  |                          |              |                                                                                |                                |                  |                           |                        |                                        |                       |                   |               |                                  |                                |            |
| 10            |          |                         |           |                  |                          |              |                                                                                |                                |                  |                           |                        |                                        |                       |                   |               |                                  |                                |            |
| 11            |          |                         |           |                  |                          |              |                                                                                |                                |                  |                           |                        |                                        |                       |                   |               |                                  |                                |            |
| 12            |          |                         |           |                  |                          |              |                                                                                |                                |                  |                           |                        |                                        |                       |                   |               |                                  |                                |            |
| 13            |          |                         |           |                  |                          |              |                                                                                |                                |                  |                           |                        |                                        |                       |                   |               |                                  |                                |            |
| 14            |          |                         |           |                  |                          |              |                                                                                |                                |                  |                           |                        |                                        |                       |                   |               |                                  |                                |            |
| 15            |          |                         |           |                  |                          |              |                                                                                |                                |                  |                           |                        |                                        |                       |                   |               |                                  |                                |            |
| 16            |          |                         |           |                  |                          |              |                                                                                |                                |                  |                           |                        |                                        |                       |                   |               |                                  |                                |            |
| 17            |          |                         |           |                  |                          |              |                                                                                |                                |                  |                           |                        |                                        |                       |                   |               |                                  |                                | +          |
| 10            |          |                         |           |                  |                          |              |                                                                                |                                |                  |                           |                        |                                        |                       |                   |               |                                  |                                |            |
| 20            |          |                         |           |                  |                          |              |                                                                                |                                |                  |                           |                        |                                        |                       |                   |               |                                  |                                |            |
| 21            |          |                         |           |                  |                          |              |                                                                                |                                |                  |                           |                        |                                        |                       |                   |               |                                  |                                | 82         |
| 22            |          |                         | _         |                  | L                        |              |                                                                                |                                |                  |                           |                        |                                        |                       |                   |               |                                  |                                |            |
| 4             | Þ        | Hoja1                   | Hoja2     | Hoja3            | 3 Hoja4                  | Hoja5        | Hoja6                                                                          | +                              |                  |                           |                        | 4                                      |                       |                   |               |                                  |                                | Þ          |
| Listo         |          |                         |           |                  |                          |              |                                                                                |                                |                  |                           |                        |                                        |                       |                   |               | <u> </u>                         | - 1                            | - + 100%   |
|               | РE       | scribe aq               | uí para b | uscar            |                          | (            | i≓ C                                                                           | 0                              | 0                |                           | 0                      | X                                      |                       |                   | ~ ĝ           | (信句) 📷 日                         | SP 03:37 p. 1<br>23/01/20      | n.<br>21 😼 |

Utilicé el formato de Fuente para poder cambiar la letra y en este caso elegí Arial Black.

| <b>⊟ ਨਾ</b> ∂        | ) -                                                                                                    |                                | Libro1 - Excel                  | 111                                                      | Oswaldo Garo              | ia 🔽 🖻 — 🗇 🗙                                                                |
|----------------------|----------------------------------------------------------------------------------------------------|--------------------------------|---------------------------------|----------------------------------------------------------|---------------------------|-----------------------------------------------------------------------------|
| Archivo Inic         | cio Insertar Disposición de página Fórmulas                                                                                  | Datos Revisar Vist             | a Ayuda 📿 ¿Qué dese             | hacer?                                                   |                           | ∕2, Compartir                                                               |
| Pegar 💉              | Calibri Light (Trulos)<br>Calibri Light (Cuerpo)                                                                             | Ajustar texto       Alineación | r v % 000 % 4% 4%<br>5 Número 5 | Formato<br>condicional ~ como tabla ~ celda ~<br>Estilos | Insertar Eliminar Formato | ∑ · Arr Puscary<br>· Ordenary Buscary<br>filtrar * seleccionar *<br>Edición |
| A A 1 2              | Todas las fuentes el :<br>Agency El :<br>ALGERIAN<br>Arial                                                                   | F G                            | H I                             | J K I                                                    | L M N                     | O P ( •                                                                     |
| 3<br>4<br>5<br>6     | Arial Black<br>Arial Nam Arial Black<br>Arial Rounded MT Bold<br>Bahnschrift                                                 |                                |                                 |                                                          |                           |                                                                             |
| 7<br>8<br>9<br>10    | Bahnschrift Condensed<br>Bahnschrift Light<br>Bahnschrift Light Condensed                                                    | Lista de product               | os del super                    |                                                          |                           |                                                                             |
| 11<br>12<br>13<br>14 | Bahnschrift Light SemiCondensed<br>Bahnschrift SemiBold<br>Bahnschrift SemiBold Condensed<br>Bahnschrift SemiBold SemiConden |                                |                                 |                                                          |                           |                                                                             |
| 15<br>16<br>17<br>18 | Bahnschrift SemiCondensed<br>Bahnschrift SemiLight<br>Bahnschrift SemiLight Condensed                                        |                                |                                 |                                                          |                           |                                                                             |
| 19<br>20<br>21       |                                                                                                    |                                |                                 |                                                          |                           | 83                                                                          |
| ∢ →                  | Hoja1 Hoja2 Hoja3 Hoja4 Hoja5                                                                                                | Нојаб 🕀                        |                                 | : •                                                      | III II                    |                                                                             |
| ₽ P E                | scribe aquí para buscar                                                                                                    | o 🛱 🌍 🛛                        | 0 🖬 🗉                           | 💿 💶 💶                                                    | ^ (j                      | 通 信 (小) 画 ESP 03:37 p. m.<br>23/01/2021 <b>電</b>                            |

| <del>ا</del> 8 | • @ •  | ÷          |                              |               |                         |                  | Lit               | oro1 - Excel       |                               | - IIII                                  |          | Oswaldo G        | iarcia 🛃                          | - 1                             | a                       | ×     |
|----------------|--------|------------|------------------------------|---------------|-------------------------|------------------|-------------------|--------------------|-------------------------------|-----------------------------------------|----------|------------------|-----------------------------------|---------------------------------|-------------------------|-------|
| Archivo        | Inicio | Inserta    | Disposició                   | n de página   | Fórmulas                | Datos Revisar    | Vista Ayuda       | 💡 ¿Qué desea hacer |                               |                                         |          |                  |                                   |                                 | ႙ Comp                  | artir |
| Pegar 🗸        |        | rial Black | • 11 •<br>  = •   <u>ð</u> • |               | =   ∛· •<br>= = ! • = • | ab Ajustar texto | entrar 🔹 🕺 Moneda |                    | rmato Darf<br>dicional ≠ come | formato Estilos de<br>o tabla * celda * | Insertar | Eliminar Formato | ∑ ·<br>↓ ·<br>◆ · <sup>Or</sup> f | denary Busc<br>iltrar v selecci | )<br>ary<br>onar≁       |       |
| Portapapere    | 121    |            | ruente                       | 121           | A                       | uneación         | NUI               | nero 191           | ESU                           | 105                                     |          | Celdas           |                                   | Edicion                         |                         | ^     |
| F7             | -      | : ×        | $\checkmark f_X$             | Lista de prod | uctos del sup           | er               |                   |                    | Ancho: 16.00                  | (117 níxeles)                           |          |                  |                                   |                                 |                         | ~     |
|                | A      | в          | с                            | D             | E                       | F                | G                 | н                  | 1                             | J                                       | к        | LLL              | м                                 | N                               | 0                       |       |
| 1              |        |            |                              |               |                         |                  |                   |                    |                               |                                         |          |                  |                                   |                                 |                         |       |
| 2              |        |            |                              |               |                         |                  |                   |                    |                               |                                         |          |                  |                                   |                                 |                         |       |
| 3              |        |            |                              |               |                         |                  |                   |                    |                               |                                         |          |                  |                                   |                                 |                         |       |
| 4              |        |            |                              |               |                         |                  |                   |                    |                               |                                         |          |                  |                                   |                                 |                         |       |
| 5              |        |            |                              |               |                         |                  |                   |                    |                               |                                         |          |                  |                                   |                                 |                         |       |
| 6              |        |            |                              |               |                         |                  |                   |                    |                               |                                         |          |                  |                                   |                                 |                         |       |
|                |        |            |                              |               |                         |                  |                   | -                  |                               |                                         |          |                  |                                   |                                 |                         |       |
| 7              |        |            |                              |               |                         | Lista d          | le productos de   | el super           |                               |                                         |          |                  |                                   |                                 |                         |       |
| 8              |        |            |                              |               |                         |                  |                   |                    | <b>•</b>                      |                                         |          |                  |                                   |                                 |                         |       |
| 9              |        |            |                              |               |                         |                  |                   |                    |                               |                                         |          |                  |                                   |                                 |                         |       |
| 10             |        |            |                              |               |                         |                  |                   |                    |                               |                                         |          |                  |                                   |                                 |                         |       |
| 11             |        |            |                              |               |                         |                  |                   |                    |                               |                                         |          |                  |                                   |                                 |                         |       |
| 12             |        |            |                              |               |                         |                  |                   |                    |                               |                                         |          |                  |                                   |                                 |                         |       |
| 13             |        |            |                              |               |                         |                  |                   |                    |                               |                                         |          |                  |                                   |                                 |                         |       |
| 14             |        |            |                              |               |                         |                  |                   |                    |                               |                                         |          |                  |                                   |                                 |                         |       |
| 15             |        |            |                              |               |                         |                  |                   |                    |                               |                                         |          |                  |                                   |                                 |                         |       |
| 16             |        |            |                              |               |                         |                  |                   |                    |                               |                                         |          |                  |                                   |                                 |                         |       |
| 17             |        |            |                              |               |                         |                  |                   |                    |                               |                                         |          |                  |                                   |                                 |                         |       |
| 18             |        |            |                              |               |                         |                  |                   |                    |                               |                                         |          |                  |                                   |                                 |                         |       |
| 19             |        |            |                              |               |                         |                  |                   |                    |                               |                                         |          |                  |                                   |                                 |                         |       |
| 20             |        |            |                              |               |                         |                  |                   |                    |                               |                                         |          |                  |                                   |                                 |                         |       |
| 21             |        |            |                              |               |                         |                  |                   |                    |                               |                                         |          |                  |                                   |                                 |                         | 83    |
| 22             | _      | _          |                              | 1             |                         | 1                |                   |                    |                               |                                         |          |                  |                                   |                                 |                         |       |
|                |        | Hoja1      | Hoja2 Hoja                   | a3 Hoja4      | Hoja5 H                 | loja6 🕂          |                   |                    | E 🔳                           |                                         |          |                  |                                   |                                 |                         | Þ     |
| Listo          |        |            |                              |               |                         |                  |                   |                    |                               |                                         |          |                  | ΞΨ                                |                                 | +                       | 100%  |
| •              | O Esci | ribe aquí  | para buscar                  |               | C                       | ) 🗄 📀            | N C I             | . 🛛 🖸              |                               |                                         |          | ^                | ê <i>(</i> , 4)                   | ESP 2                           | 3:39 p. m.<br>3/01/2021 | -     |

Agrande el ancho de las celdas a 16.00 (117 pixeles) para darle mejor vista a la tabla y al texto.

Utilice el formato de Estilos > Estilos de celdas para destacar el nombre de la tabla.

| ⊟      | <b>ئ</b> ہ    | ?- +        |                                   |                    |                 |               | Lib            | ro1 - Exe | cel                |                                    |                    | Oswaldo Garci  | a 🛃 🛛 🖿                                             | - 0 X                     |
|--------|---------------|-------------|-----------------------------------|--------------------|-----------------|---------------|----------------|-----------|--------------------|------------------------------------|--------------------|----------------|-----------------------------------------------------|---------------------------|
| Archiv | o In          | icio Inser  | tar Disposic                      | ión de página      | Fórmulas        | Datos Revisar | Vista Ayuda    | Ç ¿Qué    | é desea hacer?     |                                    |                    |                |                                                     | A₁ Compartir              |
| Pegar  | →<br>100<br>→ | Arial Black | - 11 - •<br>-   ⊞ -   ∆<br>Evente |                    | = ***<br>= = ** | Alineación    | entrar • %     | 000 500   |                    | Dar formato<br>I • como tabla • ce | los de Insertar El | iminar Formato | ∑ × A<br>▼ Z<br>♥<br>Ordenary E<br>▼ filtrar * sele | Juscar y                  |
|        |               |             | ( <b>F</b>                        | a trade a de a com |                 |               |                |           | Normal             | Bueno                              | Incorrecto         | Neutral        |                                                     |                           |
| FZ     |               |             | √ Jx                              | Lista de proc      | auctos del sup  | per           |                |           | Datos y modelo     |                                    |                    |                |                                                     |                           |
| -      | Α             | В           | С                                 | D                  | E               | F             | G              |           | Cálculo            | Celda de co                        | Celda vincul       | Entrada        | Notas                                               | Salida                    |
| 2      |               |             |                                   |                    |                 |               |                |           | Texto de adv       | Texto explica                      |                    |                | Notas                                               | ·                         |
| 3      |               |             |                                   |                    |                 |               |                |           | Títulos y encabez  | zados                              |                    |                |                                                     |                           |
| 4      |               |             |                                   |                    |                 |               |                |           | Encabez            | Encabezado 4                       | Titulo             | Título 2       | Título 3                                            | Total                     |
| 5      |               |             |                                   |                    |                 |               |                |           | Estilos de celda t | emáticos                           |                    |                |                                                     |                           |
| 0      |               |             |                                   |                    |                 |               |                |           | 20% - Énfasis1     | 20% - Énfasis2                     | 20% - Énfasis3     | 20% - Énfasis4 | 20% - Énfasis5                                      | 20% - Énfasis6            |
| 7      |               |             |                                   |                    |                 | Lista d       | e productos de | el supe   | 40% - Énfasis1     | 40% - Énfasis2                     | 40% - Énfasis3     | 40% - Énfasis4 | 40% - Énfasis5                                      | 40% - Énfasis6            |
| 8      |               |             |                                   |                    |                 |               |                |           | 60% Énfasis1       | 60% Énfacia?                       | 60% Énfacie?       | 60% Énfaciet   | 60% ÉnfaciaE                                        | 60% Énfacia6              |
| 9      |               |             |                                   |                    |                 |               |                |           | 00% - Eritasisi    | 00% - Enhasisz                     | 00% - Enilasiss    | 00% - Emasis4  | 00% - Emasiso                                       | 00% - Eritasiso           |
| 10     |               |             |                                   |                    |                 |               |                |           | Enfasis1           | Enfasis2                           | Enfasis3           | Enfasis4       | Enfasis5                                            | Enfasis6                  |
| 11     |               |             |                                   |                    |                 |               |                |           | Formato de núm     | ero                                |                    |                |                                                     |                           |
| 12     |               |             |                                   |                    |                 |               |                |           | Millares           | Millares [0]                       | Moneda             | Moneda [0]     | Porcentaje                                          |                           |
| 14     |               |             |                                   |                    |                 |               |                |           | Nuevo estilo       | de celda                           |                    |                |                                                     |                           |
| 15     |               |             |                                   |                    |                 |               |                |           | Combinar est       | tilos                              |                    |                |                                                     |                           |
| 16     |               |             |                                   |                    |                 |               |                |           |                    |                                    |                    |                |                                                     |                           |
| 17     |               |             |                                   |                    |                 |               |                |           |                    |                                    |                    |                |                                                     |                           |
| 18     |               |             |                                   |                    |                 |               |                |           |                    |                                    |                    |                |                                                     |                           |
| 19     |               |             |                                   |                    |                 |               |                |           |                    |                                    |                    |                |                                                     |                           |
| 20     |               |             |                                   |                    |                 |               |                |           |                    |                                    |                    |                |                                                     |                           |
| 21     |               |             |                                   |                    |                 |               |                |           |                    |                                    |                    |                |                                                     | 80                        |
| 22     |               | Hoja1       | Hoja2 Ho                          | ia3 Hoia4          | Hoja5 H         | Hoia6 (+)     |                |           |                    | : 4                                |                    |                | 1                                                   |                           |
| Listo  |               | riojal      | nojaz   Ho                        | ,uo   110,d4       | i iojao   r     |               |                |           |                    |                                    |                    | III II         | 四                                                   | + 100%                    |
| -      | ا م           | Escribe aqu | í para buscar                     |                    | C               | D 🖽 📀         | N C 7          |           | ی 🖸 🕯              | ×                                  |                    | ^ @            | (信 句)) 📷 ESP                                        | 03:49 p. m.<br>23/01/2021 |

| 8        | ⊜ - ظ | - <del>-</del>                   |                  |                                                       |                          |                  | Lit             | oro1 - Excel         |                           |                  |          | Oswaldo (        | iarcia 🔽            | <b>•</b> -                 | o x                                                                                   | 1     |
|----------|-------|----------------------------------|------------------|-------------------------------------------------------|--------------------------|------------------|-----------------|----------------------|---------------------------|------------------|----------|------------------|---------------------|----------------------------|---------------------------------------------------------------------------------------|-------|
| Archivo  | Inici | o Insertar                       | Disposiciór      | ı de página                                           | Fórmulas                 | Datos Revisar    | Vista Ayuda     | 💡 ¿Qué desea hacer   |                           |                  |          |                  |                     |                            | $\mathcal{R}_{\!\!\!\!\!\!\!\!\!\!\!\!\!\!\!\!\!\!\!\!\!\!\!\!\!\!\!\!\!\!\!\!\!\!\!$ |       |
| Pegar    | ×.    | Calibri<br>N <i>K</i> <u>S</u> ~ | • 11 • .         | A <sup>*</sup> A <sup>*</sup>   ≡ [<br><u>A</u> - ] ≡ | = »·                     | eb Ajustar texto | entrar • \$ • % | •  <br>000 50 400 Fe | rmato Darfo               | rmato Estilos de | Insertar | Eliminar Formato |                     | enary Busca                | )<br>ry                                                                               |       |
| Portapap | les 🕠 | F                                | uente            | 5                                                     | ,                        | Alineación       | rs Núr          | nero 🖏               | dicional * como<br>Estilo | tabla * celda *  |          | Celdas           | Til Til             | trar v seleccio<br>Edición | nar *                                                                                 | ~     |
| F8       | Ŧ     | : ×                              | $\checkmark f_x$ | Producto                                              | Centrar<br>Centra el con | ntenido.         |                 |                      |                           |                  |          |                  |                     |                            |                                                                                       | ¥     |
|          | Α     | В                                | С                | D                                                     | t                        | r                | U               | н                    | 1                         | J                | к        | L                | м                   | N                          | 0                                                                                     | ×.    |
| 2        |       |                                  |                  |                                                       |                          |                  |                 |                      |                           |                  |          |                  |                     |                            |                                                                                       |       |
| 3        |       |                                  |                  |                                                       |                          |                  |                 |                      |                           |                  |          |                  |                     |                            |                                                                                       |       |
| 4        |       |                                  |                  |                                                       |                          |                  |                 |                      |                           |                  |          |                  |                     |                            |                                                                                       |       |
| 5        |       |                                  |                  |                                                       |                          |                  |                 |                      |                           |                  |          |                  |                     |                            |                                                                                       |       |
| 6        |       |                                  |                  |                                                       |                          |                  |                 |                      |                           |                  |          |                  |                     |                            |                                                                                       |       |
| 7        |       |                                  |                  |                                                       |                          | Lista d          | e productos de  | el super             |                           |                  |          |                  |                     |                            |                                                                                       |       |
| 8        |       |                                  |                  |                                                       |                          | Producto         | Precio          | Descripción          |                           |                  |          |                  |                     |                            |                                                                                       |       |
| 9        |       |                                  |                  |                                                       |                          |                  | Ī               |                      |                           |                  |          |                  |                     |                            |                                                                                       |       |
| 10       |       |                                  |                  |                                                       |                          |                  |                 |                      |                           |                  |          |                  |                     |                            |                                                                                       |       |
| 11       |       |                                  |                  |                                                       |                          |                  |                 |                      |                           |                  |          |                  |                     |                            |                                                                                       |       |
| 12       |       |                                  |                  |                                                       |                          |                  |                 |                      |                           |                  |          |                  |                     |                            |                                                                                       |       |
| 13       |       |                                  |                  |                                                       |                          |                  |                 |                      |                           |                  |          |                  |                     |                            |                                                                                       |       |
| 14       |       |                                  |                  |                                                       |                          |                  |                 |                      |                           |                  |          |                  |                     |                            |                                                                                       |       |
| 15       |       |                                  |                  |                                                       |                          |                  |                 |                      |                           |                  |          |                  |                     |                            |                                                                                       |       |
| 10       |       |                                  |                  |                                                       |                          |                  |                 |                      |                           |                  |          |                  |                     |                            |                                                                                       |       |
| 10       |       |                                  |                  |                                                       |                          |                  |                 |                      |                           |                  |          |                  |                     |                            |                                                                                       |       |
| 10       |       |                                  |                  |                                                       |                          |                  |                 |                      |                           |                  |          |                  |                     |                            |                                                                                       |       |
| 20       |       |                                  |                  |                                                       |                          |                  |                 |                      |                           |                  |          |                  |                     |                            |                                                                                       |       |
| 21       |       |                                  |                  |                                                       |                          |                  |                 |                      |                           |                  |          |                  |                     |                            |                                                                                       |       |
| 22       |       |                                  |                  |                                                       |                          |                  |                 |                      |                           |                  |          |                  |                     |                            |                                                                                       |       |
| 4        | >     | Hoia1                            | Hoia2 Hoia       | 3 Hoia4                                               | Hoja5 H                  | Hoja6 (+)        | 1               |                      | : .                       |                  |          | · · ·            |                     |                            |                                                                                       |       |
| Lista    | _     |                                  |                  |                                                       |                          |                  |                 |                      |                           |                  |          | 199              | (m)                 |                            | + 100                                                                                 | -<br> |
| LISTO    |       |                                  |                  |                                                       |                          |                  |                 |                      |                           |                  |          | EEE              |                     | 05                         |                                                                                       | 1/0   |
| -        | ₽ Eso | cribe aquí p                     | oara buscar      |                                                       | C                        | D 🛱 📀            |                 | 🗧 🐸 🖸                | w x                       |                  |          | ^                | Ē <i>(ii</i> , ⊄>)) | ESP 23                     | /01/2021                                                                              | )     |

En 3 celdas más escribí Producto – Precio – Descripción porque en esos tres dividiré la tabla.

Y de bajo de cada uno, agregue 10 productos junto con el precio y la descripción de cada producto.

| ⊟     | <b>5</b> -∂ | ·+ +                                             |                                                                     |             |              |                                                                                                    | Lit            | oro1 - Excel                              |                                            |                                           |            | Oswaldo                    | Garcia 🛃 | - 12                                   | o /               | ×     |
|-------|-------------|--------------------------------------------------|---------------------------------------------------------------------|-------------|--------------|----------------------------------------------------------------------------------------------------|----------------|-------------------------------------------|--------------------------------------------|-------------------------------------------|------------|----------------------------|----------|----------------------------------------|-------------------|-------|
| Archi | ivo Inic    | io Insertar                                      | Disposició                                                          | n de página | Fórmulas     | Datos Revisar                                                                                                    | Vista Ayuda    | Ç ¿Qué desea hacer                        |                                            |                                           |            |                            |          |                                        | A₁ Compa          | artir |
| Pega  | apeles 5    | Calibri<br>N <i>K</i> <u>S</u> <del>-</del><br>F | <ul> <li>11 →</li> <li>11 →</li> <li>12 →</li> <li>uente</li> </ul> |             | = <b>.</b> » | <ul> <li>₹</li> <li>₹</li> <li>₽</li> <li>₽</li> <li>₽</li> <li>P</li> <li>P</li></ul> | ntrar - \$ - % | ▼ [<br>000 \$60 \$00 Fc<br>conc<br>nero 5 | irmato Dar fo<br>dicional + como<br>Estilo | ormato Estilos d<br>tabla * celda *<br>os | e Insertar | Eliminar Formate<br>Celdas |          | ATT Busca<br>iltrar v Busca<br>Edición | )<br>Iry<br>Inar* | ~     |
| HIS   |             |                                                  | √ Jx                                                                | Natural     |              |                                                                                                    |                |                                           |                                            |                                           |            |                            |          |                                        |                   |       |
|       | A           | В                                                | С                                                                   | D           | E            | F                                                                                                    | G              | H                                         |                                            | J                                         | К          | L                          | М        | N                                      | 0                 |       |
| 2     |             |                                                  |                                                                     |             |              |                                                                                                    |                |                                           |                                            |                                           |            |                            |          |                                        |                   |       |
| 4     |             |                                                  |                                                                     |             |              |                                                                                                    |                |                                           |                                            |                                           |            |                            |          |                                        |                   |       |
| 5     |             |                                                  |                                                                     |             |              |                                                                                                    |                |                                           |                                            |                                           |            |                            |          |                                        |                   |       |
| 6     |             |                                                  |                                                                     |             |              |                                                                                                    |                |                                           |                                            |                                           |            |                            |          |                                        |                   |       |
| 7     |             |                                                  |                                                                     |             |              | Lista d                                                                                                    | e productos de | el super                                  |                                            |                                           |            |                            |          |                                        |                   |       |
| 0     |             |                                                  |                                                                     |             |              | Producto                                                                                                    | Precio         | Descripción                               |                                            |                                           |            |                            |          |                                        |                   |       |
| 9     |             |                                                  |                                                                     |             |              | Cebolla                                                                                                    | 20             | Blanca                                    |                                            |                                           |            |                            |          |                                        |                   |       |
| 10    |             |                                                  |                                                                     |             |              | Limón                                                                                                    | 44             | Sin semilla                               |                                            |                                           |            |                            |          |                                        |                   |       |
| 11    |             |                                                  |                                                                     |             |              | Platano                                                                                                    | 30             | Platano macho                             |                                            |                                           |            |                            |          |                                        |                   |       |
| 12    |             |                                                  |                                                                     |             |              | Pan                                                                                                    | 40             | Blanco                                    |                                            |                                           |            |                            |          |                                        |                   |       |
| 13    |             |                                                  |                                                                     |             |              | Leche                                                                                                    | 34             | Deslactosada                              |                                            |                                           |            |                            |          |                                        |                   |       |
| 14    |             |                                                  |                                                                     |             |              | Azúcar                                                                                                    | 20             | Blanca                                    |                                            |                                           |            |                            |          |                                        |                   |       |
| 15    |             |                                                  |                                                                     |             |              | Papa                                                                                                    | 35             | Blanca                                    |                                            |                                           |            |                            |          |                                        |                   | _     |
| 16    |             |                                                  |                                                                     |             |              | Uva                                                                                                    | 70             | Morada                                    |                                            |                                           |            |                            |          |                                        |                   |       |
| 17    |             |                                                  |                                                                     |             |              | Lechuga                                                                                                    | 15             | Lechuga romana                            |                                            |                                           |            |                            |          |                                        |                   |       |
| 18    |             |                                                  |                                                                     |             |              | Yogurt                                                                                                    | 30             | Natural                                   |                                            |                                           |            |                            |          |                                        |                   |       |
| 19    |             |                                                  |                                                                     |             |              |                                                                                                    |                |                                           | 12                                         |                                           |            |                            |          |                                        |                   |       |
| 20    |             |                                                  |                                                                     |             |              |                                                                                                    |                |                                           |                                            |                                           |            |                            |          |                                        |                   |       |
| 22    |             |                                                  |                                                                     |             |              |                                                                                                    |                |                                           |                                            |                                           |            |                            |          |                                        |                   | - 74  |
| 4     | >           | Hoia1 F                                          | loia2 Hoia                                                          | 3 Hoia4     | Hoja5        | Hoja6 (+)                                                                                                    | 1              | 1                                         | : 4                                        |                                           |            |                            |          |                                        | _                 |       |
| Liste |             |                                                  | y _                                                                 |             | -,           |                                                                                                    |                |                                           | Promedio: 22.9                             | Dorico                                    | nto: 30 S  | ma: 338 FFF                |          |                                        | -                 | 100%  |
| LISCO |             |                                                  |                                                                     |             |              |                                                                                                    |                |                                           | romeulo. 35.0                              | Necue                                     |            |                            |          | 06                                     | +11 n m           | 10076 |
|       | P Es        | scribe aquí p                                    | ara buscar                                                          |             | (            | D 🗄 💽                                                                                                    |                | <b>i</b> 🗳 🖸                              | w x                                        |                                           |            | ^                          | 0 6 0    | ) 📷 ESP 23                             | /01/2021          | 4     |

Después use nuevamente el formato de alineación, para centrar los productos con su respectiva información.

| E     | ه د ک    |                           |                                                                                  |                                                                                                    |                           |                                                   | L              | ibro1 - Excel                                 |                                           |                                           | NU I      | Oswaldo G        | iarcia 🛃    | - 1                                         | 0                 | ×    |
|-------|----------|---------------------------|----------------------------------------------------------------------------------|----------------------------------------------------------------------------------------------------|---------------------------|---------------------------------------------------|----------------|-----------------------------------------------|-------------------------------------------|-------------------------------------------|-----------|------------------|-------------|---------------------------------------------|-------------------|------|
| Arc   | hivo Ini | icio Insertar             | Disposició                                                                       | n de página                                                                                                    | Fórmulas                  | Datos Revisar                                     | Vista Ayuda    | Ç ¿Qué desea hacer                            |                                           |                                           |           |                  |             |                                             | 우 Compa           | rtir |
| Peg   | jar 💉    | Calibri<br>N K <u>S</u> - | <ul> <li>11 ×</li> <li>11 ×</li> <li>10 ×</li> <li>20 ×</li> <li>40 ×</li> </ul> | $ \begin{vmatrix} \mathbf{A}^* & \mathbf{A}^* \\ \mathbf{A}^* & \mathbf{A}^* \end{vmatrix} \equiv \begin{bmatrix} \mathbf{A}^* & \mathbf{A}^* \\ \mathbf{A}^* & \mathbf{A}^* \end{bmatrix} = \begin{bmatrix} \mathbf{A}^* & \mathbf{A}^* \\ \mathbf{A}^* & \mathbf{A}^* \end{bmatrix} $ | • % = = =<br>= = = =<br>A | 환 Ajustar texto<br>클 ট Combinar y ce<br>Jineación | intrar - S - 9 | → Fa<br>6 000 \$68 \$60 Fa<br>conc<br>imero 5 | rmato Dar fo<br>dicional ≠ como<br>Estilo | rmato Estilos de<br>tabla × celda ×<br>is | Insertar  | Eliminar Formato | ∑ · /       | denar y Busc<br>iltrar + selecci<br>Edición | )<br>ary<br>onar* | ^    |
| 19    |          |                           | √ Jx                                                                             | Cebolia                                                                                                    |                           |                                                   |                |                                               |                                           |                                           |           |                  |             |                                             |                   |      |
|       | A        | В                         | С                                                                                | D                                                                                                    | E                         | F                                                 | G              | Н                                             |                                           | J                                         | К         | L                | м           | N                                           | 0                 | 4    |
| 2     |          |                           |                                                                                  |                                                                                                    |                           |                                                   |                |                                               |                                           |                                           |           |                  |             |                                             |                   |      |
| 4     |          |                           |                                                                                  |                                                                                                    |                           |                                                   |                |                                               |                                           |                                           |           |                  |             |                                             |                   |      |
| 5     |          |                           |                                                                                  |                                                                                                    |                           |                                                   |                |                                               |                                           |                                           |           |                  |             |                                             |                   |      |
| 6     |          |                           |                                                                                  |                                                                                                    |                           |                                                   |                |                                               |                                           |                                           |           |                  |             |                                             |                   |      |
| -     |          |                           |                                                                                  |                                                                                                    |                           |                                                   |                |                                               |                                           |                                           |           |                  |             |                                             |                   |      |
| 7     |          |                           |                                                                                  |                                                                                                    |                           | Lista d                                           | e productos d  | el super                                      |                                           |                                           |           |                  |             |                                             |                   |      |
| 8     |          |                           |                                                                                  |                                                                                                    |                           | Producto                                          | Precio         | Descripción                                   |                                           |                                           |           |                  |             |                                             |                   |      |
| 9     |          |                           |                                                                                  |                                                                                                    |                           | Cebolla                                           | 20             | Blanca                                        |                                           |                                           |           |                  |             |                                             |                   |      |
| 10    |          |                           |                                                                                  |                                                                                                    |                           | Limón                                             | 44             | Sin semilla                                   |                                           |                                           |           |                  |             |                                             |                   |      |
| 11    |          |                           |                                                                                  |                                                                                                    |                           | Platano                                           | 30             | Platano macho                                 |                                           |                                           |           |                  |             |                                             |                   |      |
| 12    |          |                           |                                                                                  |                                                                                                    |                           | Pan                                               | 40             | Blanco                                        |                                           |                                           |           |                  |             |                                             |                   |      |
| 13    |          |                           |                                                                                  |                                                                                                    |                           | Leche                                             | 34             | Deslactosada                                  |                                           |                                           |           |                  |             |                                             |                   |      |
| 14    |          |                           |                                                                                  |                                                                                                    |                           | Azúcar                                            | 20             | Blanca                                        |                                           |                                           |           |                  |             |                                             |                   |      |
| 15    |          |                           |                                                                                  |                                                                                                    |                           | Papa                                              | 35             | Blanca                                        |                                           |                                           |           |                  |             |                                             |                   |      |
| 16    |          |                           |                                                                                  |                                                                                                    |                           | Uva                                               | 70             | Morada                                        |                                           |                                           |           |                  |             |                                             |                   |      |
| 17    |          |                           |                                                                                  |                                                                                                    |                           | Lechuga                                           | 15             | Lechuga romana                                |                                           |                                           |           |                  |             |                                             |                   |      |
| 18    |          |                           |                                                                                  |                                                                                                    |                           | Yogurt                                            | 30             | Natural                                       |                                           |                                           |           |                  |             |                                             |                   |      |
| 19    |          |                           |                                                                                  |                                                                                                    |                           |                                                   |                |                                               |                                           |                                           |           |                  |             |                                             |                   |      |
| 20    |          |                           |                                                                                  |                                                                                                    |                           |                                                   |                |                                               |                                           |                                           |           |                  |             |                                             |                   |      |
| 22    |          |                           |                                                                                  |                                                                                                    |                           |                                                   |                |                                               |                                           |                                           |           |                  |             |                                             |                   | - 75 |
|       | •        | Hoja1                     | Hoia2 Hoia                                                                       | 3 Hoia4                                                                                                    | Hoia5 H                   | loia6 (+)                                         |                |                                               | : •                                       |                                           |           |                  |             |                                             |                   |      |
| Liste |          |                           | ,                                                                                | 1.1.201                                                                                                    |                           | ,                                                 |                |                                               | Promedio: 32.9                            | Daruon                                    | to: 30 5  | na: 338 🕅        | (III) (III) |                                             | -                 | 100% |
| LISTO |          |                           |                                                                                  |                                                                                                    |                           |                                                   |                |                                               | Fromeulo: 55.6                            | Recuen                                    | 10. 30 Su | III. 550 IIII    |             | 0                                           | 6:14 n m          | 100% |
| -     | Р E      | Escribe aquí p            | oara buscar                                                                      |                                                                                                    | C                         |                                                   | N C            | <b>-</b> 😺 💿                                  | <u>×</u>                                  |                                           |           | ^                | Ū (k d))    | ) 📷 ESP 2                                   | 3/01/2021         |      |

Luego solo seleccione la fila de precio para usar el formato Número y elegir Moneda.

| B     | <del>ب</del> ب       | ¢- ∓                           |                                    |                  |                |                                                                                                    | L              | ibro1 - Excel                         |                                           | 111                                       | NU I      | Oswaldo         | Garcia               | - )                                      | o                 | ×    |
|-------|----------------------|--------------------------------|------------------------------------|------------------|----------------|----------------------------------------------------------------------------------------------------|----------------|---------------------------------------|-------------------------------------------|-------------------------------------------|-----------|-----------------|----------------------|------------------------------------------|-------------------|------|
| Archi | ivo Ir               | nicio Insert                   | ar Disposició                      | ón de página     | Fórmulas       | Datos Revisar                                                                                          | Vista Ayuda    | Ç ¿Qué desea hacer                    |                                           |                                           |           |                 |                      |                                          | A_ Compa          | ntir |
| Pega  | i 🔏<br>i 👔 -<br>ir 🞺 | Calibri<br>N <i>K</i> <u>5</u> | - 11 - ↓<br>- ↓ ⊡ - ↓ 22<br>Fuente | A A ≡<br>• A • ≡ | ■ = *<br>= = • | <ul> <li>đ<sup>b</sup><sub>c</sub> Ajustar texto</li> <li>Combinar y ce</li> <li>Alineación</li> </ul> | ntrar + \$ + 9 | 5 000 \$00 \$00 Fc<br>conc<br>imero 5 | rmato Dar fo<br>dicional + como<br>Estilo | rmato Estilos de<br>tabla * celda *<br>os | Insertar  | Eliminar Format | ° <mark>∛</mark> v o | ATT Busc<br>filtrar * selecci<br>Edición | )<br>ary<br>onar≁ | ^    |
| G18   |                      | <u> </u>                       | $\sqrt{f_x}$                       | 30               |                |                                                                                                    |                |                                       |                                           |                                           |           |                 |                      |                                          |                   | *    |
|       | Α                    | В                              | С                                  | D                | E              | F                                                                                                    | G              | н                                     | 1                                         | J                                         | К         | L               | м                    | N                                        | 0                 |      |
| 2     |                      |                                |                                    |                  |                |                                                                                                    |                |                                       |                                           |                                           |           |                 |                      |                                          |                   |      |
| 3     |                      |                                |                                    |                  |                |                                                                                                    |                |                                       |                                           |                                           |           |                 |                      |                                          |                   |      |
| 4     |                      |                                |                                    |                  |                |                                                                                                    |                |                                       |                                           |                                           |           |                 |                      |                                          |                   |      |
| 5     |                      |                                |                                    |                  |                |                                                                                                    |                |                                       |                                           |                                           |           |                 |                      |                                          |                   |      |
| 0     |                      |                                |                                    |                  |                |                                                                                                    |                |                                       |                                           |                                           |           |                 |                      |                                          |                   |      |
| 7     |                      |                                |                                    |                  |                | Lista d                                                                                                | e productos d  | lel super                             |                                           |                                           |           |                 |                      |                                          |                   |      |
| 8     |                      |                                |                                    |                  |                | Producto                                                                                               | Precio         | Descripción                           |                                           |                                           |           |                 |                      |                                          |                   |      |
| 9     |                      |                                |                                    |                  |                | Cebolla                                                                                                | \$20.00        | Blanca                                |                                           |                                           |           |                 |                      |                                          |                   |      |
| 10    |                      |                                |                                    |                  |                | Limón                                                                                                  | \$44.00        | Sin semilla                           |                                           |                                           |           |                 |                      |                                          |                   |      |
| 11    |                      |                                |                                    |                  |                | Platano                                                                                                | \$30.00        | Platano macho                         |                                           |                                           |           |                 |                      |                                          |                   |      |
| 12    |                      |                                |                                    |                  |                | Pan                                                                                                    | \$40.00        | Blanco                                |                                           |                                           |           |                 |                      |                                          |                   |      |
| 13    |                      |                                |                                    |                  |                | Leche                                                                                                  | \$34.00        | Deslactosada                          |                                           |                                           |           |                 |                      |                                          |                   |      |
| 14    |                      |                                |                                    |                  |                | Azúcar                                                                                                 | \$20.00        | Blanca                                |                                           |                                           |           |                 |                      |                                          |                   |      |
| 15    |                      |                                |                                    |                  |                | Papa                                                                                                   | \$35.00        | Blanca                                |                                           |                                           |           |                 |                      |                                          |                   |      |
| 16    |                      |                                |                                    |                  |                | Uva                                                                                                    | \$70.00        | Morada                                |                                           |                                           |           |                 |                      |                                          |                   |      |
| 17    |                      |                                |                                    |                  |                | Lechuga                                                                                                | \$15.00        | Lechuga romana                        |                                           |                                           |           |                 |                      |                                          |                   | _    |
| 18    |                      |                                |                                    |                  |                | Yogurt                                                                                                 | \$30.00        | Natural                               |                                           |                                           |           |                 |                      |                                          |                   | _    |
| 19    |                      |                                |                                    |                  |                |                                                                                                    |                | 1                                     |                                           |                                           |           |                 |                      |                                          |                   |      |
| 20    |                      |                                |                                    |                  |                |                                                                                                    |                |                                       |                                           |                                           |           |                 |                      |                                          |                   |      |
| 21    |                      |                                |                                    |                  |                |                                                                                                    |                |                                       |                                           |                                           |           |                 |                      |                                          |                   | - 75 |
| 42    | •                    | Hoja1                          | Hoja2 Hoja                         | a3 Hoja4         | Hoja5          | Hoja6 (+)                                                                                              |                |                                       | E .                                       |                                           |           |                 |                      | 1                                        | _                 |      |
| Listo |                      |                                | A 1.04                             | 1.1.1            |                | , , , , ,                                                                                              |                | Pro                                   | medio: \$33.80                            | Peruento                                  | 10 Suma:  | 338.00          | (m) (U)              | 1                                        | +                 | 100% |
| LISTO |                      |                                |                                    |                  |                |                                                                                                    |                | PIO                                   | meuro. 355.00                             | Recuento:                                 | o suma: : | 330.00 HH       |                      |                                          | 6:14 n m          | 100% |
|       | 2                    | Escribe aqu                    | í para buscar                      |                  | (              | o 🛱 🧿                                                                                                  |                | <b>i</b> 😫 💽                          | <u>w</u> ×                                |                                           |           | /               | 0. 6                 | ») ∎ ESP 2                               | 3/01/2021         | 4    |

Una vez ya ordenada la información de los productos le agregue bordes y el color Oro, Énfasis 4 y a toda la tabla le agregue bordes.

| ⊟       | <b>5</b> - 0 | )                         |                                                                                                    |                    | Lit                        | oro1 - Excel       |                                              | 111                   |               | Oswaldo G     | iarcia 🛃                     | <b>—</b>                       | o                    | ×    |
|---------|--------------|---------------------------|----------------------------------------------------------------------------------------------------|--------------------|----------------------------|--------------------|----------------------------------------------|-----------------------|---------------|---------------|------------------------------|--------------------------------|----------------------|------|
| Archi   | vo Inic      | io Insertar               | Disposición de página Fórmulas                                                                                                    | Datos Revisar      | Vista Ayuda                | Ç ¿Qué desea hacer |                                              |                       |               |               |                              |                                | A₁ Compar            |      |
| Pega    | ×<br>⊫ -     | Calibri<br>N <u>K S</u> - | $ \begin{array}{c c} \bullet & 11 & \bullet & A^* & A^* \\ \hline \bullet & \bullet & \bullet & A^* & \hline \bullet & \bullet & \bullet & \bullet \\ \hline \bullet & \bullet & \bullet & \bullet & \bullet & \bullet & \bullet & \bullet \\ \hline \bullet & \bullet & \bullet & \bullet & \bullet & \bullet & \bullet & \bullet \\ \hline \bullet & \bullet & \bullet & \bullet & \bullet & \bullet & \bullet & \bullet \\ \hline \bullet & \bullet & \bullet & \bullet & \bullet & \bullet & \bullet & \bullet \\ \hline \bullet & \bullet & \bullet & \bullet & \bullet & \bullet & \bullet & \bullet \\ \hline \bullet & \bullet & \bullet & \bullet & \bullet & \bullet & \bullet & \bullet \\ \hline \bullet & \bullet & \bullet & \bullet & \bullet & \bullet & \bullet & \bullet \\ \hline \bullet & \bullet & \bullet & \bullet & \bullet & \bullet & \bullet & \bullet \\ \hline \bullet & \bullet & \bullet & \bullet & \bullet & \bullet & \bullet \\ \hline \bullet & \bullet & \bullet & \bullet & \bullet & \bullet & \bullet \\ \hline \bullet & \bullet & \bullet & \bullet & \bullet & \bullet & \bullet \\ \hline \bullet & \bullet & \bullet & \bullet & \bullet & \bullet & \bullet \\ \hline \bullet & \bullet & \bullet & \bullet & \bullet & \bullet \\ \hline \bullet & \bullet & \bullet & \bullet & \bullet & \bullet \\ \hline \bullet & \bullet & \bullet & \bullet & \bullet & \bullet \\ \hline \bullet & \bullet & \bullet & \bullet & \bullet & \bullet \\ \hline \bullet & \bullet & \bullet & \bullet & \bullet & \bullet \\ \hline \bullet & \bullet & \bullet & \bullet & \bullet & \bullet \\ \hline \bullet & \bullet & \bullet & \bullet & \bullet & \bullet \\ \hline \bullet & \bullet & \bullet & \bullet & \bullet \\ \hline \bullet & \bullet & \bullet & \bullet & \bullet \\ \hline \bullet & \bullet & \bullet & \bullet & \bullet \\ \hline \bullet & \bullet & \bullet & \bullet & \bullet \\ \hline \bullet & \bullet & \bullet & \bullet & \bullet \\ \hline \bullet & \bullet & \bullet & \bullet & \bullet \\ \hline \bullet & \bullet & \bullet & \bullet & \bullet \\ \hline \bullet & \bullet & \bullet & \bullet & \bullet \\ \hline \bullet & \bullet & \bullet & \bullet & \bullet \\ \hline \bullet & \bullet & \bullet & \bullet & \bullet \\ \hline \bullet & \bullet & \bullet & \bullet & \bullet \\ \hline \bullet & \bullet & \bullet & \bullet \\ \hline \bullet & \bullet & \bullet & \bullet & \bullet \\ \hline \bullet & \bullet & \bullet & \bullet \\ \hline \bullet & \bullet & \bullet & \bullet \\ \bullet & \bullet & \bullet & \bullet \\ \hline \bullet & \bullet & \bullet & \bullet \\ \bullet & \bullet & \bullet & \bullet \\ \bullet & \bullet &$ | * eb Ajustar texto | General<br>entrar + \$ + % |                    | rmato Dar formato<br>dicional + como tabla + | Estilos de<br>celda ~ | Insertar Elin | minar Formato | ∑ · A<br>↓ · Z<br>orc<br>fil | enary Busca<br>trar * seleccio | )<br>ry<br>nar*      |      |
| Portapa | peles 🗔      | F                         | Bordes                                                                                                    | Alineación         | rs Núr                     | nero 🕞             | Estilos                                      |                       | c             | eldas         |                              | Edición                        |                      | ~    |
| 17      | Ŧ            | • = ×                     | Borde inferior<br>Borde superior                                                                                                    |                    |                            |                    |                                              |                       |               |               |                              |                                |                      | ~    |
|         | А            | В                         | Borde izquierdo                                                                                                    | F                  | G                          | н                  |                                              | J                     | к             | L             | м                            | N                              | о                    |      |
| 2       |              |                           | Borde derecho                                                                                                    |                    |                            |                    |                                              |                       |               |               |                              |                                |                      |      |
| 3       |              |                           | Sin borde                                                                                                    |                    |                            |                    |                                              |                       |               |               |                              |                                |                      |      |
| 4       |              |                           | I Iodos los bordes                                                                                                    |                    |                            |                    |                                              |                       |               |               |                              |                                |                      |      |
| 6       |              |                           | Bordes externos                                                                                                    |                    |                            |                    |                                              |                       |               |               |                              |                                |                      |      |
|         |              |                           | Borde exterior grueso                                                                                                    | Lista d            | e productos de             | al super           |                                              |                       |               |               |                              |                                |                      |      |
| 7       |              |                           | Borde doble inferior                                                                                                    | Lista u            | e productos d              | ei supei           |                                              |                       |               |               |                              |                                |                      |      |
| 8       |              |                           | Borde inferior grueso                                                                                                    | Producto           | Precio                     | Descripción        |                                              |                       |               |               |                              |                                |                      |      |
| 9       |              |                           | Borde superior e inferior                                                                                                    | Cebolla            | \$20.00                    | Blanca             |                                              |                       |               |               |                              |                                |                      |      |
| 10      |              |                           | Borde superior e inferior grueso                                                                                                    | Limón              | \$44.00                    | Sin semilla        |                                              |                       |               |               |                              |                                |                      |      |
| 11      |              |                           | Borde superior e inferior doble                                                                                                    | Platano            | \$30.00                    | Platano macho      |                                              |                       |               |               |                              |                                |                      |      |
| 12      |              |                           | Dibujar bordes                                                                                                    | Pan                | \$40.00                    | Blanco             |                                              |                       |               |               |                              |                                |                      |      |
| 13      |              |                           | Dibujar borde                                                                                                    | Lecne<br>Azúcar    | \$34.00                    | Planca             |                                              |                       |               |               |                              |                                |                      |      |
| 15      |              |                           | Dibujar cuadrícula de borde                                                                                                    | Azucai             | \$35.00                    | Blanca             |                                              |                       |               |               |                              |                                |                      |      |
| 16      |              |                           | Borrar borde                                                                                                    | Automatico         | \$70.00                    | Morada             |                                              |                       |               |               |                              |                                |                      |      |
| 17      |              |                           | Color de línea                                                                                                    | Colores del tema   | \$15.00                    | Lechuga romana     |                                              |                       |               |               |                              |                                |                      |      |
| 18      |              |                           | Estilo de línea                                                                                                    |                    | \$30.00                    | Natural            |                                              |                       |               |               |                              |                                |                      |      |
| 19      |              |                           |                                                                                                    |                    | Oro, Énfasis 4             |                    |                                              |                       |               |               |                              |                                |                      |      |
| 20      |              |                           |                                                                                                    |                    |                            |                    |                                              |                       |               |               |                              |                                |                      |      |
| 22      |              |                           |                                                                                                    | Colores estándar   |                            |                    |                                              |                       |               |               |                              |                                |                      | - 74 |
| 4       | ) -          | Hoja1 ⊢                   | loja2 Hoja3 Hoja4 Hoja5                                                                                                    |                    |                            |                    | : 4                                          |                       |               |               |                              |                                |                      | Þ    |
| Listo   |              | · · · · · ·               |                                                                                                    | 🍪 Más colores      |                            |                    |                                              |                       |               | =             | ΞΨ                           |                                | +                    | 100% |
|         | ΡEs          | scribe aquí p             | ara buscar                                                                                                    | o 🖽 📀              |                            | <b>e</b> 😺 💿       | <b>1</b>                                     |                       |               | ^             | Ē (@ I))                     | ESP 23                         | 22 p. m.<br>/01/2021 |      |

Para que mi tabla quedara de esta manera con la ayuda de los formatos que Excel nos proporciona.

|         | o- ?        | - <del>-</del>                 |                         |           |           |              |            |                              | Li             | bro1 - Excel       |                                            | 111                                         |            | Oswaldo                   | Garcia 🛃              | <b>— —</b>                                      | a                       | ×     |
|---------|-------------|--------------------------------|-------------------------|-----------|-----------|--------------|------------|------------------------------|----------------|--------------------|--------------------------------------------|---------------------------------------------|------------|---------------------------|-----------------------|-------------------------------------------------|-------------------------|-------|
| Archivo | Inicio      | o Insert                       | ar Disp                 | osición c | de página | Fórmulas     | Datos      | Revisar                      | Vista Ayuda    | Ç ¿Qué desea hacer |                                            |                                             |            |                           |                       |                                                 | A Comp                  | artir |
| Pegar   | 6<br>•<br>• | Calibri<br>N <i>K</i> <u>S</u> | - 11<br>- □ +<br>Fuente | A 🔿       |           | = <b>.</b> % | Alineación | justar texto<br>ombinar y co | entrar + S + % |                    | irmato Dar fe<br>dicional ≠ como<br>Estile | ormato Estilos d<br>o tabla + celda +<br>os | e Insertar | Eliminar Format<br>Celdas | • <b>∑</b> •<br>♥ • • | Drdenar y Busc<br>filtrar * seleccie<br>Edición | ary<br>onar *           | ^     |
| 17      | -           | : ×                            | ~ -                     | fx        |           |              |            |                              |                |                    |                                            |                                             |            |                           |                       |                                                 |                         | *     |
|         | A           | в                              |                         | c         | D         | E            |            | F                            | G              | н                  | 1                                          | J                                           | к          | L                         | м                     | N                                               | 0                       |       |
| 2       |             |                                |                         |           |           |              |            |                              |                |                    |                                            |                                             |            |                           |                       |                                                 |                         |       |
| 3       |             |                                |                         |           |           |              |            |                              |                |                    |                                            |                                             |            |                           |                       |                                                 |                         |       |
| 4       |             |                                |                         |           |           |              |            |                              |                |                    |                                            |                                             |            |                           |                       |                                                 |                         |       |
| 5       |             |                                |                         |           |           |              |            |                              |                |                    |                                            |                                             |            |                           |                       |                                                 |                         |       |
| 6       |             |                                |                         |           |           |              |            |                              |                |                    |                                            |                                             |            |                           |                       |                                                 |                         |       |
| 7       |             |                                |                         |           |           |              |            | Lista d                      | le productos d | el super           |                                            |                                             |            |                           |                       |                                                 |                         |       |
|         |             |                                |                         |           |           |              | Pro        | oducto                       | Precio         | Descripción        |                                            |                                             |            |                           |                       |                                                 |                         |       |
| 0       |             |                                |                         |           |           |              | Ce         | bolla                        | \$20.00        | Blanca             |                                            |                                             |            |                           |                       |                                                 |                         |       |
| 10      |             |                                |                         |           |           |              | 11         | món                          | \$44.00        | Sin semilla        |                                            |                                             |            |                           |                       |                                                 |                         |       |
| 11      |             |                                |                         |           |           |              | PL         | atano                        | \$30.00        | Platano macho      |                                            |                                             |            |                           |                       |                                                 |                         |       |
| 12      |             |                                |                         |           |           |              |            | Pan                          | \$40.00        | Blanco             |                                            |                                             |            |                           |                       |                                                 |                         |       |
| 13      |             |                                |                         |           |           |              | Le         | eche                         | \$34.00        | Deslactosada       |                                            |                                             |            |                           |                       |                                                 |                         |       |
| 14      |             |                                |                         |           |           |              | A          | zúcar                        | \$20.00        | Blanca             |                                            |                                             |            |                           |                       |                                                 |                         |       |
| 15      |             |                                |                         |           |           |              | P          | Papa                         | \$35.00        | Blanca             |                                            |                                             |            |                           |                       |                                                 |                         |       |
| 16      |             |                                |                         |           |           |              |            | Uva                          | \$70.00        | Morada             |                                            |                                             |            |                           |                       |                                                 |                         |       |
| 17      |             |                                |                         |           |           |              | Le         | chuga                        | \$15.00        | Lechuga romana     |                                            |                                             |            |                           |                       |                                                 |                         |       |
| 18      |             |                                |                         |           |           |              | Yo         | ogurt                        | \$30.00        | Natural            |                                            |                                             |            |                           |                       |                                                 |                         |       |
| 19      |             |                                |                         |           |           |              |            |                              |                |                    |                                            |                                             |            |                           |                       |                                                 |                         |       |
| 20      |             |                                |                         |           |           |              |            |                              |                |                    |                                            |                                             |            |                           |                       |                                                 |                         |       |
| 21      |             |                                |                         |           |           |              |            |                              |                |                    |                                            |                                             |            |                           |                       |                                                 |                         | - 75  |
| 22      |             |                                |                         |           |           |              |            | -                            |                |                    |                                            |                                             |            |                           |                       |                                                 |                         |       |
| →       |             | Hoja1                          | Hoja2                   | Hoja3     | Hoja4     | Hoja5        | Hoja6      | +                            |                |                    | •                                          |                                             |            |                           |                       |                                                 |                         | Þ     |
| Listo   |             |                                |                         |           |           |              |            |                              |                |                    |                                            |                                             |            |                           | E                     |                                                 | +                       | 100%  |
|         | ₽ Esc       | ribe aqu                       | í para bu               | scar      |           |              | o ⊟i       | 0                            | N C 1          | <b>i i</b> i       |                                            |                                             |            | ~                         |                       | 1)) 📷 ESP 🛛                                     | 5:22 p. m.<br>3/01/2021 |       |

| Lista de productos del super |         |                |
|------------------------------|---------|----------------|
| Producto                     | Precio  | Descripción    |
| Cebolla                      | \$20.00 | Blanca         |
| Limón                        | \$44.00 | Sin semilla    |
| Plátano                      | \$30.00 | Plátano macho  |
| Pan                          | \$40.00 | Blanco         |
| Leche                        | \$34.00 | Deslactosada   |
| Azúcar                       | \$20.00 | Blanca         |
| Рара                         | \$35.00 | Blanca         |
| Uva                          | \$70.00 | Morada         |
| Lechuga                      | \$15.00 | Lechuga romana |
| Yogurt                       | \$30.00 | Natural        |

Y esta es la tabla, la seleccione y la copie para que se vea mejor, ya que con Excel resulto hacerla más fácil.